## How To Find Items On This Website

This site uses the SharePoint operating system which lets you locate items using column filtering. This feature lets you show only items in a column that match the selection you make at the top of the column. Here are the detailed instructions:

- Open the database listing the items from which you want to locate a specific item.
- Put your cursor over the header at the top of the column you want to filter, such as RR to select the railroad that has the data you seek.

| All It       | ems ··· Find an item $\rho$                                                         | Open M      | enu | ]           |           |              |        |
|--------------|-------------------------------------------------------------------------------------|-------------|-----|-------------|-----------|--------------|--------|
| $\checkmark$ | Description                                                                         | RR 🚽 🔻      |     | Item Type1  | Container | Location     |        |
|              |                                                                                     |             |     | Count= 1251 |           |              |        |
|              | movie # 52 Amtrak-Kelso-Empire Builder at Kanasket                                  | Amtrak<br>≭ |     | movies      | Box       | C13-4-<br>03 |        |
|              | Movie # 53 1971 last days before Amtrak-Codiga                                      | Amtrak<br>≭ |     | movies      | Box       | C13-4-<br>03 |        |
|              | movie # 54 Amtrak                                                                   | Amtrak<br># |     | movies      | Box       | C13-4-<br>03 |        |
|              | movie # 56 Amtrak-San Diego-UP 458 in 1971                                          | Amtrak<br># |     | movies      | Box       | C13-4-<br>03 |        |
|              | movie # 57 Amtrak in Tacoma                                                         | Amtrak<br># |     | movies      | Box       | C13-4-<br>03 |        |
|              | BN Operating Rules effective 10 April 1994 and-second binder effective 2 April 1995 | BN 🗱        |     | rules       | binder    | C09-1        |        |
|              | OCS/CTC Clearance (Canada only)                                                     | BN #        |     | booklets    | pile      | C09-1-       | $\sim$ |

• A small down-arrow will appear as shown above. When you click the down-arrow you get a list of all the choices in the column and you may check as many boxes as you need. You can also filter other columns at the same time if it will help you find the items you seek.

| All Items ···· Find an item $\rho$                                                  | <sup>A</sup> <sub>Z</sub> ↓ Ascending       |  |  |  |  |  |  |  |
|-------------------------------------------------------------------------------------|---------------------------------------------|--|--|--|--|--|--|--|
| ✓ Description                                                                       | Z↓ Descending Item Type1 Container Location |  |  |  |  |  |  |  |
| and a PD based when Parcia D lide at Wander                                         | Count= 1251                                 |  |  |  |  |  |  |  |
| movie + 52 Amrak-keiso-empire builder al kanaskel                                   | movies Box C13-4-<br>(Empty) 03             |  |  |  |  |  |  |  |
| Movie # 53 1971 last days before Amtrak-Codiga                                      | Amtrak movies Box C13-4-                    |  |  |  |  |  |  |  |
| movie # 54 Amtrak                                                                   | BN movies Box C13-4-                        |  |  |  |  |  |  |  |
|                                                                                     | □ BNSF 03                                   |  |  |  |  |  |  |  |
| movie # 56 Amtrak-San Diego-UP 458 in 1971                                          | C13-4-<br>03                                |  |  |  |  |  |  |  |
| movie # 57 Amtrak in Tacoma                                                         | CB&Q movies Box C13-4-                      |  |  |  |  |  |  |  |
|                                                                                     | 03                                          |  |  |  |  |  |  |  |
| BN Operating Rules effective 10 April 1994 and-second binder effective 2 April 1995 | rules binder C09-1                          |  |  |  |  |  |  |  |
| OCS/CTC Clearance (Canada only)                                                     | booklets pile C09-1-                        |  |  |  |  |  |  |  |